「サイト内検索ボックス」でキーワード検索する方法

- (検索例)平成20年に発行の兵庫県公報から、件名に「道路の供用開始」を含むものを検索す る
  - (1) サイト内検索ボックスに、キーワードとして<u>「県公報発行 20年」(必須入力)</u>に続 けて<u>「道路の供用開始」</u>を入力し、「検索」ボタンをクリックします。

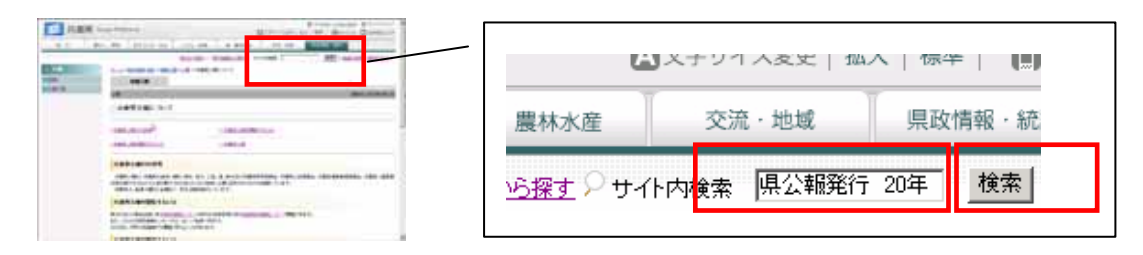

「県公報発行 20年 道路の供用開始」を1語ずつスペース(全角でも半角でも可) で区切って入力します。

入力内容を確認し、クリックします。

(2) 検索結果が表示され、目的の内容が掲載されているものをクリックして閲覧できます。

【注1】キーワードは、以下の内容で検索できるほか、複数のキーワードをスペースで区切って 続けて入力し、検索することも可能です。

入力するキーワード

| キーワード区分     |              | 入力するキーワード                                                                                                    |
|-------------|--------------|----------------------------------------------------------------------------------------------------|
| 必須キーワード     |              | 「県公報発行 年」( は平成20年以降の 2 桁の数字で、「県公報<br>発行」と「 年」の間にスペースを入れます。)                                                               |
| 追加<br>キーワード | 発行月日         | 「 月 日」のほか、「 月」、等の入力も可。(ただし、平成20年 2<br>月以降の月日を入力します。)                                                                      |
|             | 公報番号         | 定期号は数字、号外は「号外」・「第2号外」など                                                                                                   |
|             | 種別           | 条例、規則、訓令、告示、公告、達、辞令 など                                                                                                    |
|             | 件名           | 「道路の供用開始」、「保安林の指定」 など                                                                                                    |
|             | 担当課等<br>(名称) | 課、企業庁、病院局、兵庫県議会、議会事務局、<br>選挙管理委員会、監査委員、人事委員会、労働委員会、収用委員会、<br>瀬戸内海海区漁業調整委員会、但馬海区漁業調整委員会、<br>内水面漁場管理委員会、教育委員会、公安委員会、警察本部 など |